### Shruthi Dental Coimbatore

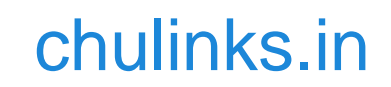

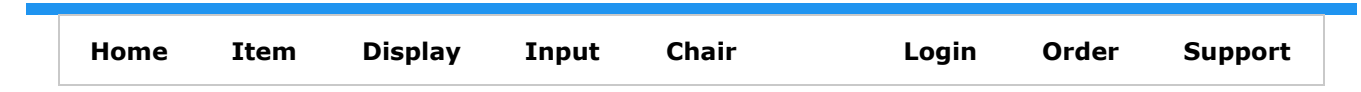

# Dental Chair and Patient Management on Web for your Clinic

Click or copy and open the below link in chrome Browser

http://chulinks.in/chulinks/pos/common/otp\_in.jsp?fwho=pos\_shruthi\_cbe\_

To Login use the following details Mobile number : 4560045600 Password : dental

## Goto Chair Menu

For the First time to get better user experience use computer or rotate the mobile horizontally

### Book Menu

- Enter your mobile number in patient input
- Click get details button, you will get No records message
- Now click create New account button, you will get Account created message
- To input Patient Name and Address, click Change the Address button, you can input the fields and finally press click update address permanently button
- You can select the preferred time for the patient and click Booknow button.

### Confirm Menu

- Your name will appear in the list
- Now click edit button
- Now select the required fields finally click allot button.
- To send these details, you can click Intimate SMS
- Below you can see all dental chair schedule. click F5, to see the updated list.

#### New Allot Menu

- Above Two steps Book, and confirm are directly available here. (i.e.) you can directly allot patient for chair and time
- Enter patient mobile number, click get details
- Now click Get id Button
- Now select the required fields finally click allot button.

### Date SMS

• This is to send SMS reminder on selected date to all patients who have appointment